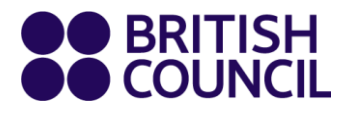

# Registration and Payment for the University of London

# **Exams**

Welcome to the British Council's registration and payment system for University of London exams. The following guidance is important. Following it will ensure you receive your Validation Code withing two working days.

## What information does the British Council need and why is accuracy important;

- Your nine-digit numerical Student Registration Number (SRN No.) and the correct details of the exam modules you have selected during University of London Assessment Entry. We need these so we can match your British Council registration to your University of London Assessment Entry. If the data you provide cannot be matched then the British Council will not be able to issue a Validation Code and will email you with further guidance.
- Your First Name, Last Name, Date of Birth (DD/MM/YYYY), Email address and Contact number. This should match the data held by the University of London. This data will ensure British Council can do everything possible to match your registration to the Assessment Entry provided to us by the University of London.

Online payment will ensure your registration is processed immediately. You will receive an automatic confirmation of registration regardless the payment has been successfully processed, but the registration will be considered complete only after the successful payment.

If you fail to pay, you will receive in the automatic email a link to try again the online payment; you have up to 10 attempts. If you do not complete within 48 hours your registration may be cancelled.

You should use the email address that you have registered with the University of London. British Council will send all further correspondence, including your Validation Code and later exam confirmation details to the e-mail registered with the University of London.

- The British Council cannot match the Exam Module(s) you have selected to the University of London Assessment Entry you have made. In such cases the British Council will write with guidance on how to proceed.
- Your online payment was not successful. If this happens you will have received an automated email at the email address provided during the British Council registration process with a link to access and complete payment.
- You have opted for an offline payment. The British Council will only send you the Validation Code once your payment has reached us.

The University of London will not accept Validation Codes from previous exam sessions. So you must complete your British Council registration and payment to receive a new Validation Code before you can complete your University of London Assessment Entry task and sit your exam.

### British Council registration opens at 08.00 on 1 August 2024.

- For UG Laws exams registration will close on Monday 26<sup>th</sup> August 2024, therefore any off-line payment must clear British Council's account no later than Thursday 29<sup>th</sup> August 2024.
- For EMFSS exams registration will close on the 9<sup>th</sup> September 2024, therefore any
  off-line payment must clear British Council's account no later than Thursday 12<sup>th</sup>
  September 2024.

The British Council Terms and Conditions are available on the Registration Platform and you will have the opportunity to read and accept before you continue with your registration.

#### When to contact at the British Council

- You should only contact your local British Council office if:
  - you are having an issue gaining access to the British Council Registration and Payment system;
  - o you are experiencing difficulties making online or offline payments; or
  - $\circ$   $\,$  any information emailed to you by the British Council is unclear.
- All other enquiries should be directed to the University of London in the usual way.

#### How to register for your University of London exams

Click on the link that was sent to you by the University of London.

1. Choose the country where you wish to sit the exam.

| Bo<br> | ook your Exam  |          |
|--------|----------------|----------|
| UOL    | L              |          |
|        | Country        |          |
| +      | Choose country | ^        |
|        | Albania        | <u> </u> |
|        | Cyprus         | - 11     |
|        | India          |          |
|        | Nigeria        |          |
|        | South Africa   | -        |

2. Choose the type of exam you wish to sit. You will need to select if you are sitting Under graduate Bachelor of Laws Exams (UGLLB) or Economics, Management, Finance and the Social Sciences (EMFSS).

| Turkey           | ~ |
|------------------|---|
| Exam type        |   |
| Choose exam type | ^ |
| EMFSS            |   |
| UGLLB            |   |
| Choose city      | ~ |

3. Choose which exam you wish to sit.

| Country                  |   |
|--------------------------|---|
| India                    | ~ |
| Exam type                |   |
| EMFSS                    | ~ |
| Exam                     |   |
| Principles of accounting | ~ |
| Select test city         |   |
| New Delhi                | ~ |

4. Select the city where you wish to sit the exam.

| Country          |   |
|------------------|---|
| Turkey           | ~ |
| Exam type        |   |
| UGLLB            | ~ |
| Exam             |   |
| LA3021           | ~ |
| Select test city |   |
| Choose city      | ^ |
| lete where l     |   |

5. The month when there are dates available for this exam will be highlighted. Click on the month.

| < | January | > |  |
|---|---------|---|--|
|   |         |   |  |

6. The date of the exam will be highlighted. Click on the highlighted date.

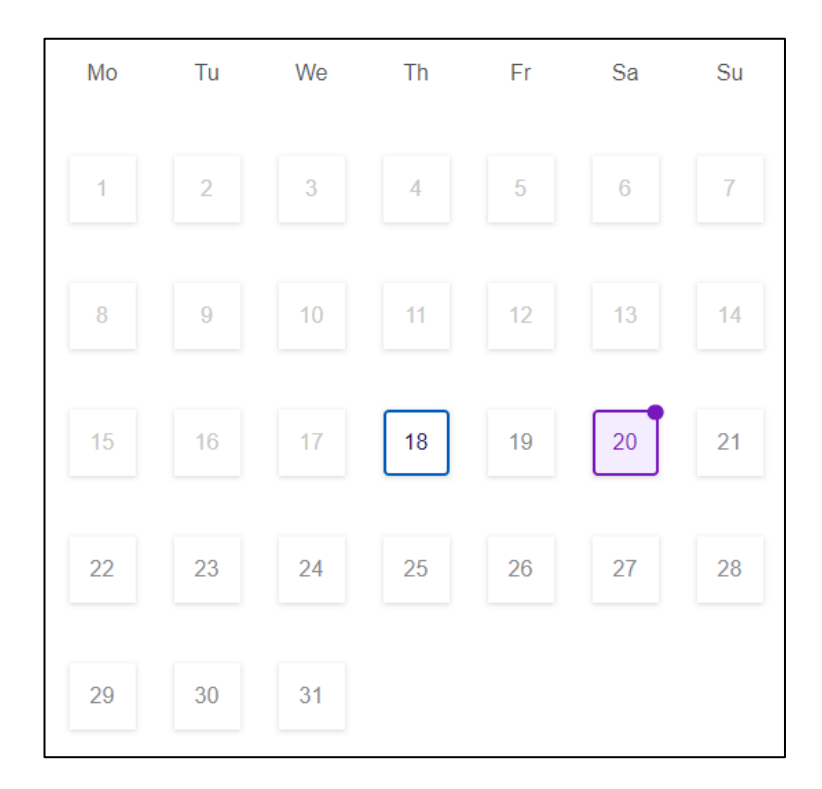

7. The exam will appear underneath. To select, it click on the exam.

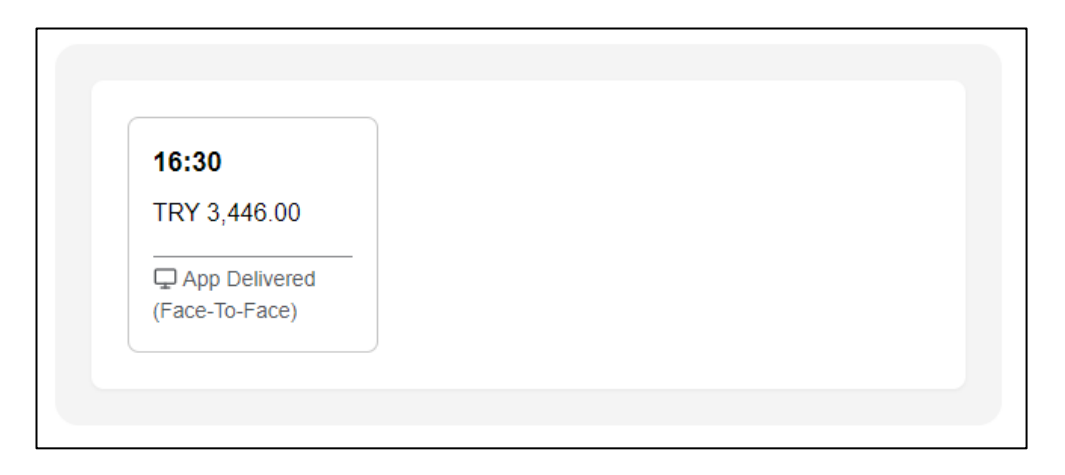

8. You will see your selected exam session in the Order Summary on the right hand side of the screen. Click on **+ Add another item** and repeat stages 1-7 to book each exam you wish to sit.

| Order Summary (1 it                        | tem)       |
|--------------------------------------------|------------|
| 1.                                         |            |
| Criminology 20.01.2024<br>kamilvenueturkey | 団          |
| ) gsdf, Istanbul, dsfg                     |            |
| Criminology                                |            |
| 20 January 2024, 04:30 PM - 05:00 F        | РМ         |
| TRY 3                                      | ,446.00    |
| + Add another item                         | 1          |
|                                            | Book & Pay |

 Check the details of your selected exam sessions in your Order Summary. Then click Book & Pay.

| Order Summar                               | ry (2 items) |
|--------------------------------------------|--------------|
| 1.                                         |              |
| Criminology 20.01.2024<br>kamilvenueturkey |              |
| 💿 gsdf, Istanbul, dsfg                     |              |
| criminology                                |              |
| 20 January 2024, 04:30 F                   | M - 05:00 PM |
| •                                          | TRY 3,446.00 |
| 2.                                         |              |
| Company law 20.01.202<br>kamilvenueturkey  | 24           |
| 💿 gsdf, Istanbul, dsfg                     |              |
| company law                                |              |
| 20 January 2024, 04:30 F                   | M - 05:00 PM |
| · · · · ·                                  | TRY 3,446.00 |
| + Add an                                   | other item   |
| Total:                                     | TRY 6,892.00 |
|                                            | Book & Pay   |

How to guide - Registering of UOL exams 2024\_07\_24

10. If this is your first-time using Book & pay you will be prompted to create an account. Click on **Create an account**.

| 🗧 $ ightarrow$ C 😩 juliet-my-dev.dev.britishcouncl.org/faccount/create<br>🕼 Colaboration Fortal 🚯 65 & Digital - Home 🚼 Use Teams for scha 🚯 Managing issues an 😋 TSG & Ldocx - Micro 🗱 SNOW customer po 💥 | Session Manageme 🐳 Registration platfor 🐳 Copy of Registratio 🎲 bodigital (Channel)                                                         | 다 수 다 박 초 🕲 |  |
|----------------------------------------------------------------------------------------------------|----------------------------------------------------------------------------------------------------|-------------|--|
| S BUINEL                                                                                                    | Log In                                                                                                    |             |  |
| Create an account<br>—                                                                                                    | Create an account<br>—                                                                                                    |             |  |
| Creating an account will allow you to access<br>the Customer Portal<br><br>To continue with this booking you need to:                                                                                      | Register and get access to Customer Portal, where you can:  Check the details of your order  Verify your data Find the results of your test |             |  |
| Create an account<br>Or<br>Sign in                                                                                                    |                                                                                                    |             |  |
|                                                                                                    |                                                                                                    |             |  |

**11.** Enter in an email address and a password, agree to the terms and conditions but selecting the tick box and then click on **Register for an account.** 

| 0 | Register for an account                                                                                                    |
|---|----------------------------------------------------------------------------------------------------|
|   | You need a <b>British Council account</b> to access our services.<br>If you already have an account you can <b>sign in</b> . |
|   | Email                                                                                                    |
|   | romeo.juliet@britishcouncil.org                                                                                              |
|   | Password                                                                                                    |
|   | I Show                                                                                                    |
|   | am aged 18 or over and agree to the account registration<br>Terms of Use.                                                    |
|   | > How we use your data                                                                                                    |
|   | Register for an account                                                                                                    |
|   | If you're not ready, you can <b>go back</b> .                                                                                |
|   |                                                                                                    |
|   |                                                                                                    |

12. You will be prompted to enter in a verification code which will have been sent to the email address you entered. Once you have entered your code please click on **Complete registration**.

| Please confirm your email address                                                                       |
|----------------------------------------------------------------------------------------------------|
| _                                                                                                    |
| You have received this email because you've registered for a <u>British Council account</u> .           |
| Below is the verification code needed to activate your account. This code will expire in 10<br>minutes. |
|                                                                                                    |
| 562603                                                                                                  |
|                                                                                                    |
|                                                                                                    |

You will then be returned to the Reg and Pay platform.

13. Complete the personal details of the test taker. The full name and date of birth must match the Identification Document presented at the test location.

| Your Personal details                              |                            |              |               |            |
|----------------------------------------------------|----------------------------|--------------|---------------|------------|
| (i) Please note                                    |                            |              |               |            |
| The full name and date<br>presented at the test lo | of birth must i<br>cation. | match the lo | lentification | Document   |
| First / given names<br>(including middle name      | es):                       |              |               |            |
| Surname / family nan                               | ne:                        |              |               |            |
| Date of birth:                                     |                            |              |               |            |
| Day 🗘                                              | Month                      | ~            | Year          | $\diamond$ |
| Gender:                                            |                            |              |               |            |
| <ul> <li>Female</li> </ul>                         |                            |              |               |            |
| Male                                               |                            |              |               |            |
| Other                                              |                            |              |               |            |
| Clear form                                         |                            |              |               |            |

14. Complete your contact details.

| Your | contact details        |
|------|------------------------|
|      | Your email:            |
|      | Confirm email address: |
|      | Mobile number:         |
|      |                        |

15. Complete your address.

| Country/Territory of residence: |   |
|---------------------------------|---|
| Afghanistan                     | ~ |
| Postal address:                 |   |
|                                 |   |
|                                 |   |
|                                 |   |
| Town / City:                    |   |
|                                 |   |
| Postcode / ZIP:                 |   |
|                                 |   |
|                                 |   |

16. Select your marketing preferences.

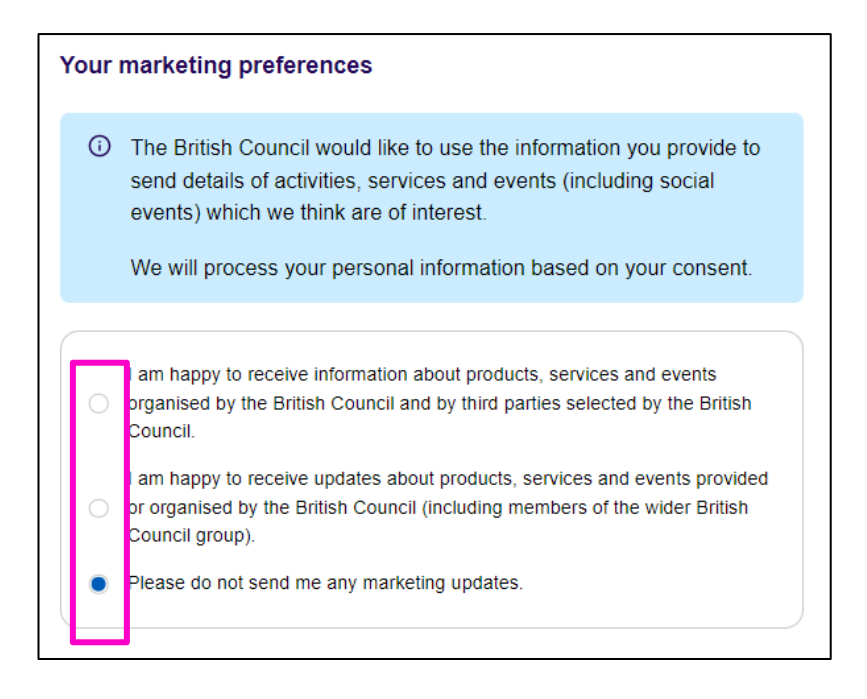

#### 17. Click on Next.

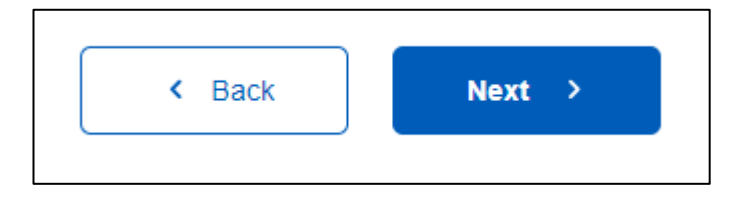

18. Complete your identification details. These must match the Identification Document presented at the test location.

| <ul> <li>Identification card</li> </ul> | 1                  |           |      |              |
|-----------------------------------------|--------------------|-----------|------|--------------|
| Passport number:                        |                    |           |      |              |
|                                         |                    |           |      |              |
| Passport expiry date                    | •:                 |           |      | ^            |
| Day 🗸                                   | Month              | ~         | Year | $\checkmark$ |
| Issuing authority                       |                    |           |      |              |
| What is your country                    | //territory of nat | ionality? |      |              |
| Afghanistan                             |                    |           |      | ~            |
|                                         |                    |           |      |              |

19. Click next.

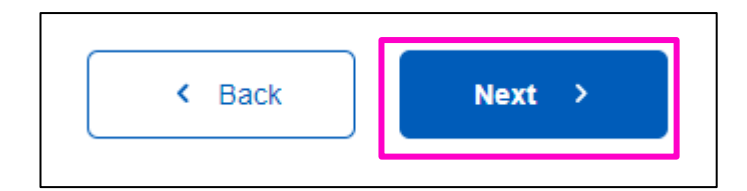

20. Check all the details carefully.

| Your | details                  | C | Edit |
|------|--------------------------|---|------|
|      |                          |   |      |
|      |                          |   |      |
|      | Full name:               |   |      |
|      | ion shuh                 |   |      |
|      | Date of Birth:           |   |      |
|      | 01 January 1988          |   |      |
|      |                          |   |      |
|      | Email address:           |   |      |
|      | tom@notmail.com          |   |      |
|      | Mobile telephone number: |   |      |
|      | +34678456987             |   |      |
|      |                          |   |      |
|      | Address:                 |   |      |
|      | 5 Rose Hill              |   |      |
|      | United Kingdom           |   |      |
|      | E1 7JH                   |   |      |
|      |                          |   |      |
|      |                          |   |      |
|      |                          |   |      |
| Your | identification           | C | Edit |
|      |                          |   | _    |
|      |                          |   |      |
|      | Passport number:         |   |      |
|      | 45743556456              |   |      |
|      | Passnart evpiny data:    |   |      |
|      | 01 January 2026          |   |      |
|      |                          |   |      |
|      | Issuing authority        |   |      |
|      | Passport office          |   |      |
|      | Country of potionality   |   |      |
|      |                          |   |      |
|      |                          |   |      |
|      |                          |   |      |

21. Select your marketing preferences.

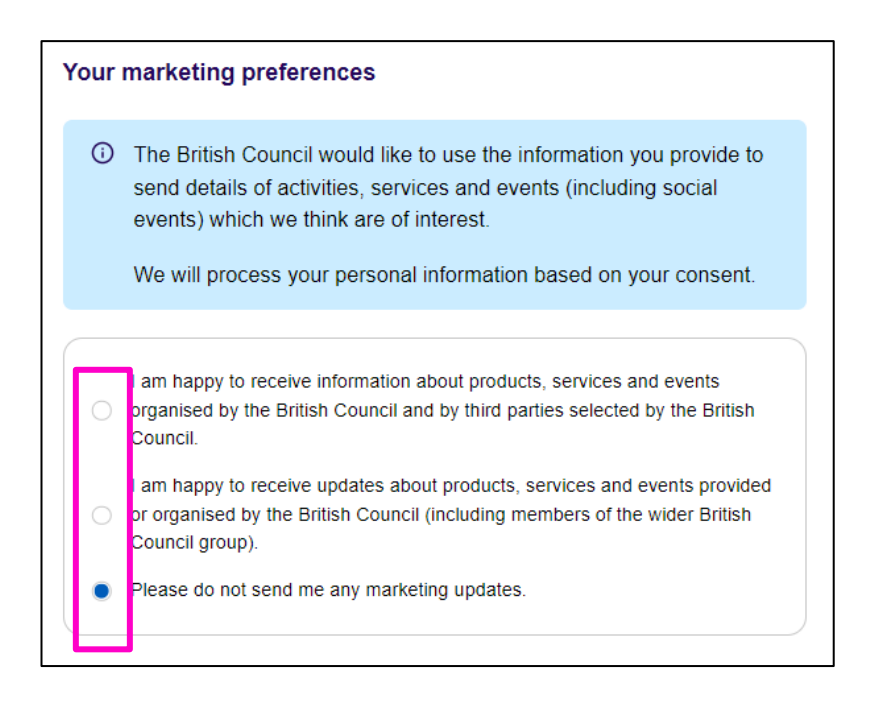

#### 22. Click on Next.

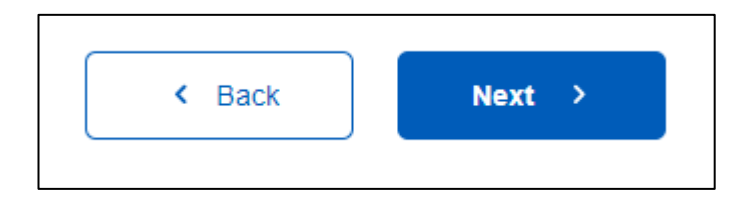

23. At the bottom of the page you will find our terms and conditions. Click on **terms and conditions** to read terms specific to your country. To agree to the terms and conditions, check the tick box.

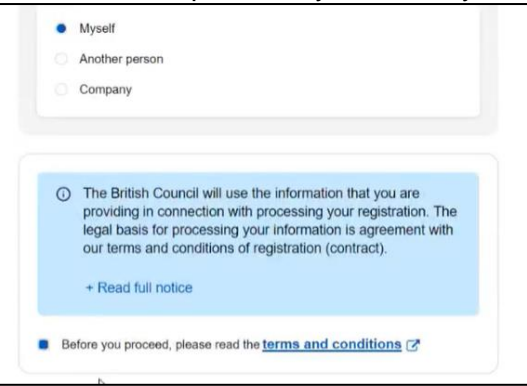

Please note: You can read the full information about data protection by clicking on Read full notice.

- 24. Select your payment method and work through the steps to make payment.
- 25. You will see confirmation that the payment has been successful.

| · •                                                                                                    |                                                             |
|----------------------------------------------------------------------------------------------------|-------------------------------------------------------------|
| ongratulations                                                                                            | Order Summary (1 item)                                      |
| _                                                                                                    | 1.                                                          |
| our test is booked                                                                                        | Principles of accounting 01/02/2024<br>New Delhi city venue |
| Success                                                                                                   | ), New Delhi,                                               |
| Ne have sent you a confirmation to your email address (don't forget to                                    | principles of accounting                                    |
| check your spam folder!).                                                                                 | 1 February 2024, 00:00 AM - 02:30 AM                        |
| st day information                                                                                        | £57.00                                                      |
|                                                                                                    |                                                             |
|                                                                                                    | ⊘ Paid                                                      |
| On the test day, you will be required to bring the same identification you<br>are using for registration. |                                                             |

Once payment has been received you will receive a confirmation email.

| Order o                                                                     | onfirmation                                                                                                    |
|-----------------------------------------------------------------------------|----------------------------------------------------------------------------------------------------|
| Dear AnneSo Berrayah                                                        | l,                                                                                                    |
| Thank you for your reg<br>There are important inf<br>Here is a summary of v | stration and payment of the University of London with the British Council in Vietnam.<br>smation in this email - please read it in its entirety<br>our booking:                  |
| No. 1                                                                       | our booking.                                                                                                    |
| Test date                                                                   | 2024-02-04                                                                                                    |
| Test name                                                                   | University of London - EMFSS                                                                                                    |
| Location                                                                    | VietnamVenue                                                                                                    |
| Test start time                                                             | 08:15                                                                                                    |
|                                                                             |                                                                                                    |
| Order confirmat<br>Your payment transacti<br>VAT inclusive.                 | ion for your University of London test.<br>on reference is REBC-2024-01-22-7718650. Please note that the amount you paid is                                                      |
| Order confirmat<br>Your payment transacti<br>VAT inclusive.                 | ion for your University of London test.<br>on reference is REBC-2024-01-22-7718650. Please note that the amount you paid is<br>2.407.232 00 VND                                  |
| Order confirmat<br>Your payment transacti<br>VAT inclusive.                 | Ion for your University of London test.           on reference is REBC-2024-01-22-7718650. Please note that the amount you paid is           2,407,232.00 VND           0.00 VND |

If online payment fails, you will receive an email informing you. Please try payment again.

| _                                       |                                                                                          |
|-----------------------------------------|------------------------------------------------------------------------------------------|
|                                         |                                                                                          |
| IS12345 AStest,                         |                                                                                          |
| your online nav                         | ment failed! We've still booked your test for you, but you need to try and nav analo fo  |
| your ormine pay                         | minent langes are ve suit bookes your test for you, but you need to try and pay again to |
|                                         |                                                                                          |
| a summary of                            | your booking:                                                                            |
| o. <b>1</b> >                           |                                                                                          |
| est date                                | 2024-02-21                                                                               |
| est name                                | University of London - EMFSS                                                             |
| ocation                                 | VenueforCyprus                                                                           |
| est start time                          | 07:15                                                                                    |
|                                         |                                                                                          |
| o. 2                                    |                                                                                          |
| o. 2<br>est date                        | 2024-02-06                                                                               |
| o. 2<br>est date<br>est name            | 2024-02-06<br>University of London - UGLLB                                               |
| o. 2<br>est date<br>est name<br>ocation | 2024-02-06<br>University of London - UGLLB<br>VenueforCyprus                             |

Please note: Your validation code and information about the venue where you will be sitting your exam will not be included in the confirmation email sent to you after registration. You will receive this information separately from the British Council.